## BAB V

# IMPLEMENTASI DAN PENGUJIAN SISTEM

## 5.1 IMPLEMENTASI PROGRAM

Pada tahap ini penulis mengimplementasikan hasil rancangan yang telah dibuat pada tahap sebelumnya. Implementasi yang dimaksud adalah proses menterjemahkan rancangan menjadi suatu sistem atau perangkat lunak. Adapun hasil implementasi dari rancangan sistem informasi administrasi sekolah pada SMK Dharma Bhakti 4 Kota Jambi adalah sebagai berikut :

1. Halaman Form Login

Halaman *form login* merupakan halaman yang digunakan oleh admin untuk masuk ke dalam halaman utama dengan mengisi nama dan *password* di *form login* yang tersedia dengan benar. Gambar 5.1 *Form Login* merupakan hasil implementasi dari rancangan pada gambar 4.26

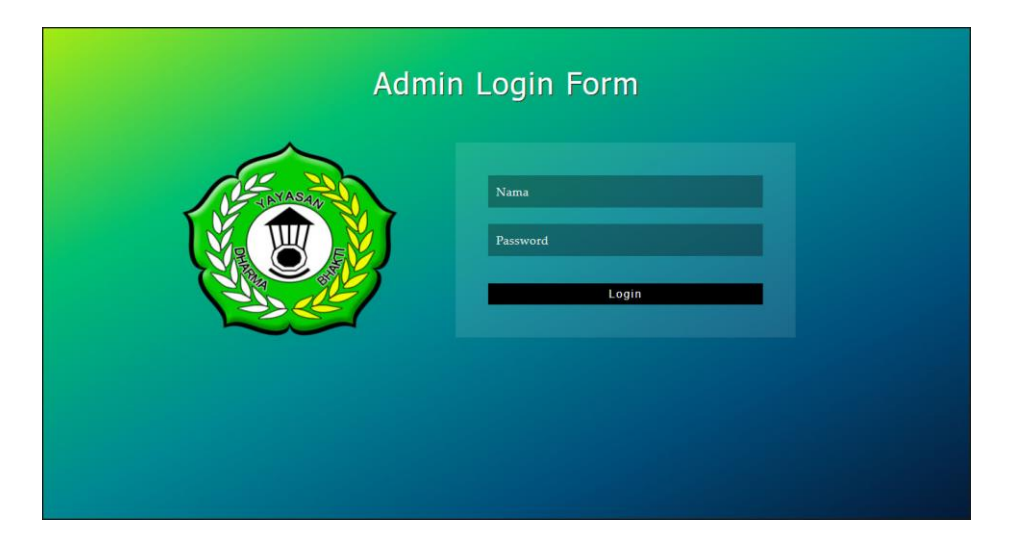

Gambar 5.1 Halaman Form Login

## 2. Halaman Tambah Admin

Halaman tambah admin berisikan *form* untuk menambah admin baru yang terdapat *field* nama, alamat lengkap dan email yang wajib diisi di dalam sistem. Gambar 5.2 tambah admin merupakan hasil implementasi dari rancangan pada gambar 4.27

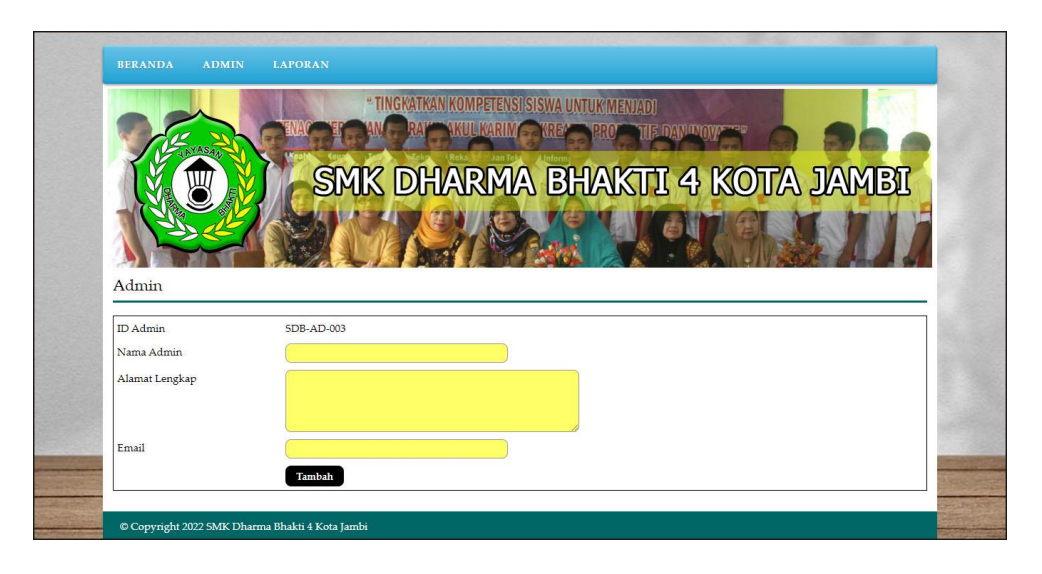

Gambar 5.2 Halaman Tambah Admin

3. Halaman Tambah Kelas

Halaman tambah kelas berisikan *form* untuk menambah kelas baru yang terdapat *field* wali kelas (guru), nama kelas, dan tahun ajaran yang wajib diisi di dalam sistem. Gambar 5.3 tambah kelas merupakan hasil implementasi dari rancangan pada gambar 4.28

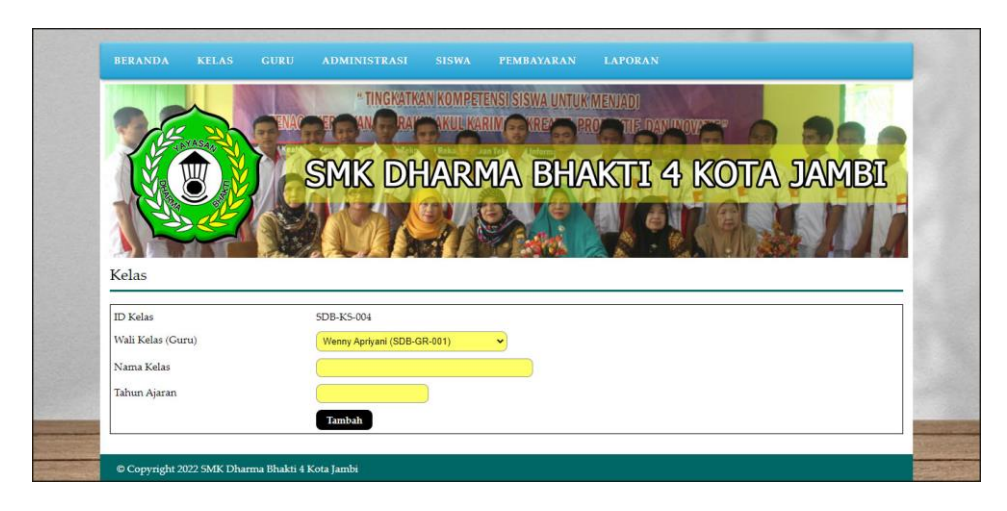

Gambar 5.3 Halaman Tambah Kelas

4. Halaman Tambah Guru

Halaman tambah guru berisikan *form* untuk menambah guru baru yang terdapat *field* nama guru, tanggal lahir, alamat lengkap, telepon, email, dan pendidikan yang wajib diisi di dalam sistem. Gambar 5.4 tambah guru merupakan hasil implementasi dari rancangan pada gambar 4.29.

|                |                   |                | TENAC      | TINGKATK    | AN KOMPET | ENSI SISWA UNTUK | MENJADI    |       |         |                           |
|----------------|-------------------|----------------|------------|-------------|-----------|------------------|------------|-------|---------|---------------------------|
|                | 1 Ent             | AS AN OF       | EUCAU      | HUL AND ALL | IReks     |                  | RU THE WAY |       |         |                           |
|                | V. U              | ų 🕺 (          |            | SMK DI      | ARN       | 1A BH/           | NKTTI 4    | 4 KOT | A JAMBI |                           |
|                | -121-8            |                |            |             |           |                  |            |       |         | -                         |
|                |                   |                |            |             | 11        | C. Card          |            |       |         | 1                         |
|                | guru              |                | tin /10    |             | 3         |                  |            |       |         | -                         |
|                |                   |                |            |             |           |                  |            |       |         | -                         |
|                | NIP<br>Nama Curry |                | SDB-GR     | 2-021       |           |                  |            |       |         |                           |
|                | Tanggal Labis     |                |            |             |           |                  |            |       |         |                           |
|                | Jenis Kelamin     |                | Laki - L   | aki 🗸       |           |                  |            |       |         |                           |
|                | Alamat Lengkap    |                |            |             |           |                  |            |       |         |                           |
|                |                   |                |            |             |           |                  |            |       |         |                           |
|                | Talanan           |                |            |             |           | 1                |            |       |         |                           |
|                | Email             |                | _          |             |           |                  |            |       |         | -                         |
|                | Bandidilaan       |                |            |             |           |                  |            |       |         |                           |
| and the second | rendidikan        |                |            |             |           |                  |            |       |         | Contraction of the second |
| -              |                   |                | Tamb       | ah          |           |                  |            |       |         |                           |
|                |                   |                | nt 1 477   |             |           |                  |            |       |         |                           |
| Support State  | © Copyright 202   | 2 SMK Dharma l | Bhakti 4 K | ota Jambi   |           |                  |            |       |         | The state of some         |

Gambar 5.4 Halaman Tambah Guru

5. Halaman Tambah Administrasi

Halaman tambah administrasi berisikan *form* untuk menambah administrasi baru yang terdapat *field* kelas, nama administrasi, harga, dan keterangan yang wajib diisi di dalam sistem. Gambar 5.5 tambah administrasi merupakan hasil implementasi dari rancangan pada gambar 4.30.

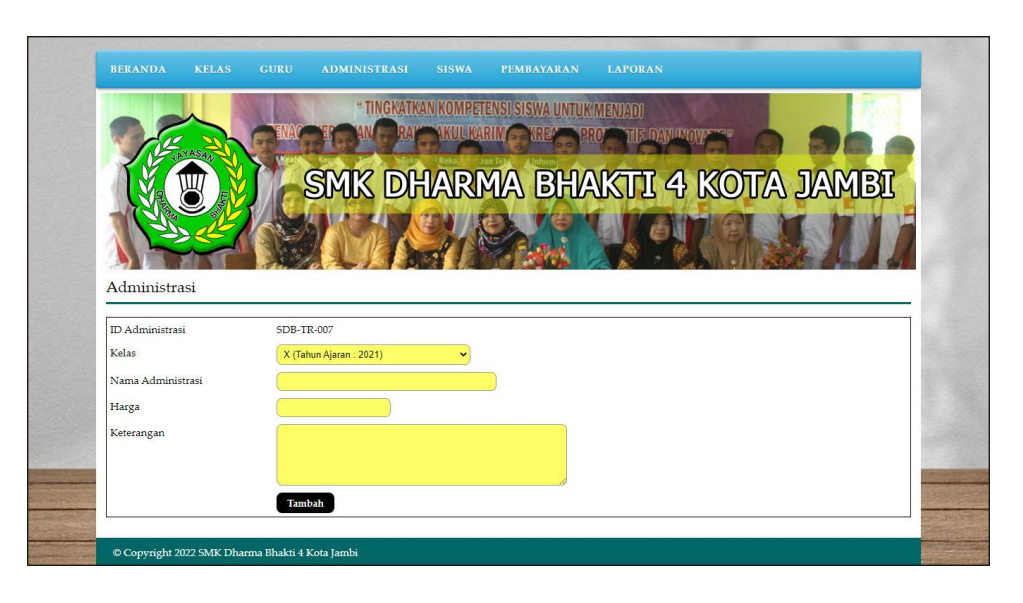

Gambar 5.5 Halaman Tambah Administrasi

6. Halaman Tambah Siswa

Halaman tambah siswa berisikan *form* untuk menambah siswa baru yang terdapat *field* kelas, nama siswa, tanggal lahir, jenis kelamin, alamat lengkap, telepon, email, dan nama orang tua yang wajib diisi di dalam sistem. Gambar 5.6 tambah siswa merupakan hasil implementasi dari rancangan pada gambar 4.31.

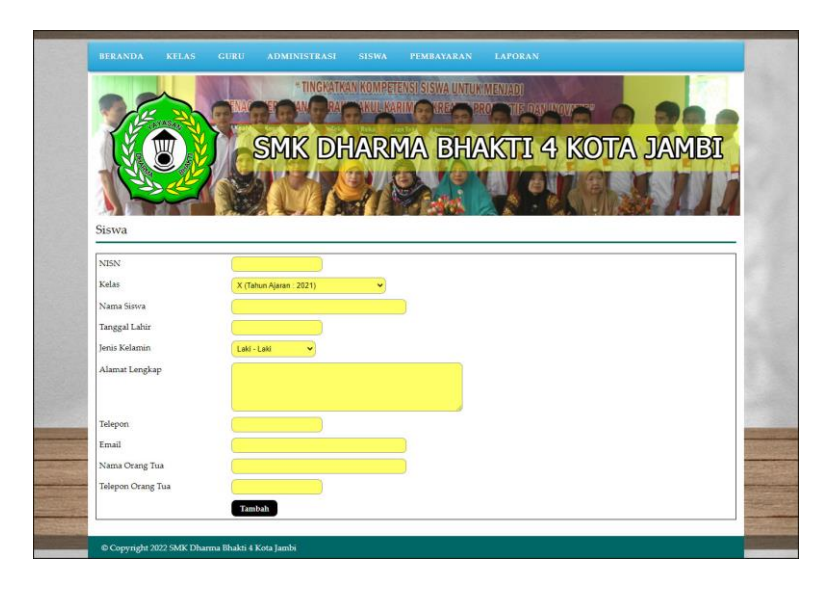

Gambar 5.6 Halaman Tambah Siswa

7. Halaman Beranda

Halaman beranda menampilkan informasi mengenai data SMK Dharma Bhakti 4 Kota Jambi dan juga terdapat menu-menu dan sub menu untuk membuka ke halaman lainnya. Gambar 5.7 beranda merupakan hasil implementasi dari rancangan pada gambar 4.32.

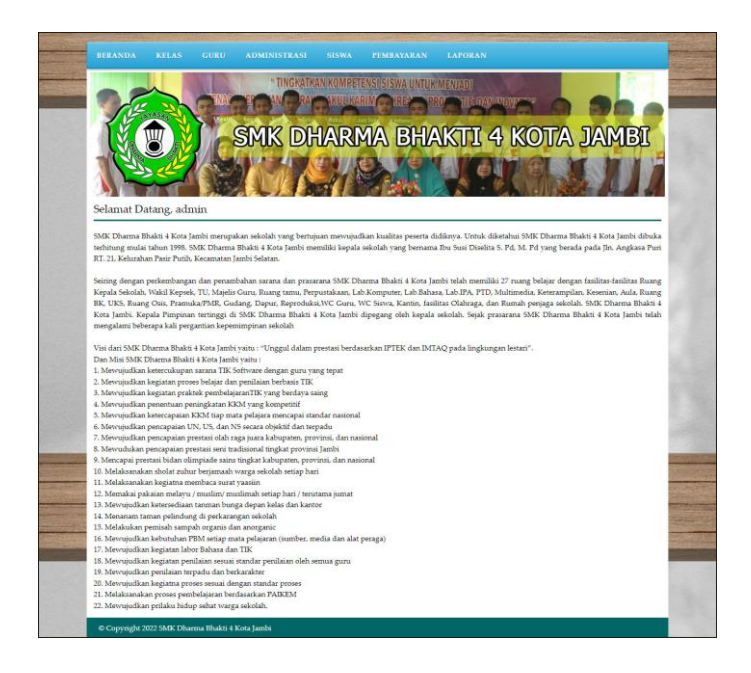

Gambar 5.7 Halaman Beranda

8. Halaman Tabel Admin

Halaman tabel admin menampilkan informasi mengenai data admin yang terdapat id admin, nama, alamat, email, bagian, dan terdapat *link* pilihan untuk mengubah dan menghapus data admin. Gambar 5.8 tabel admin merupakan hasil implementasi dari rancangan pada gambar 4.33

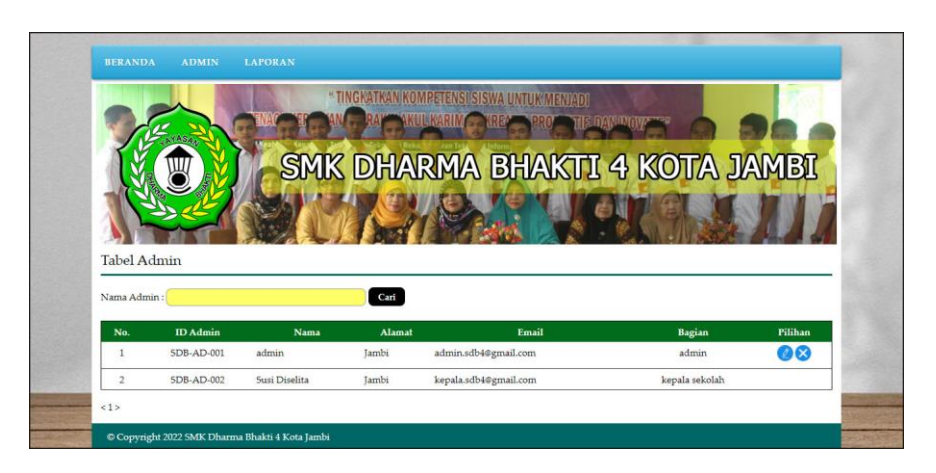

Gambar 5.8 Halaman Tabel Admin

9. Halaman Tabel Kelas

Halaman tabel kelas menampilkan informasi mengenai data kelas yang terdapat id kelas, wali kelas (guru), nama kelas, tahun ajaran dan terdapat *link* pilihan untuk mengubah dan menghapus data kelas. Gambar 5.9 tabel kelas merupakan hasil implementasi dari rancangan pada gambar 4.34.

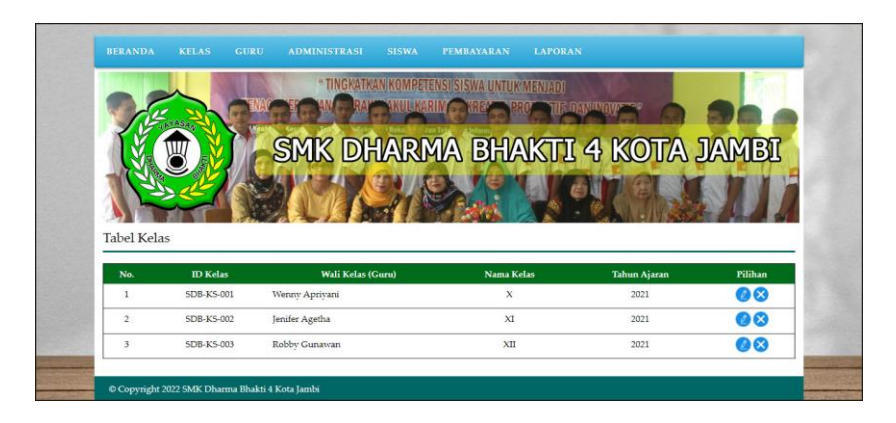

Gambar 5.9 Halaman Tabel Kelas

## 10. Halaman Tabel Guru

Halaman tabel guru menampilkan informasi mengenai data guru yang terdapat nip, nama guru, alamat, telepon, email dan terdapat *link* pilihan untuk mengubah dan menghapus data guru. Gambar 5.10 tabel guru merupakan hasil implementasi dari rancangan pada gambar 4.35

| -                          |                                                      | 10111                                                    | "TINGKATKAN KOMPETENSI SISWA UNTUK M                                                                                                    | ENJADI                                       |                                                                          | 17      |
|----------------------------|------------------------------------------------------|----------------------------------------------------------|----------------------------------------------------------------------------------------------------|----------------------------------------------|--------------------------------------------------------------------------|---------|
| 2                          | de l                                                 | DA GENAY                                                 | F AN RAY NULLKARIN C KREA PRO                                                                                                    | THE DAVINOV                                  |                                                                          |         |
| 1                          |                                                      |                                                          |                                                                                                    |                                              | NOTA JAN                                                                 | TIGIN   |
| 1                          | X O                                                  |                                                          | SIMIX DINAKMA DINA                                                                                                    |                                              | NO ITAL JAIN                                                             | UDU     |
|                            | 1320                                                 | El a                                                     |                                                                                                    | ð                                            |                                                                          |         |
| 4                          |                                                      | T                                                        |                                                                                                    |                                              | NOV 2                                                                    | 4       |
| Tab                        | el Guru                                              |                                                          |                                                                                                    |                                              |                                                                          |         |
| Nam                        | a Guru :                                             |                                                          | Carl                                                                                                    |                                              |                                                                          |         |
| No.                        | NIP                                                  | Nama Guru                                                | Alamat                                                                                                    | Telepon                                      | Email                                                                    | Pilihan |
| 1                          | 5DB-GR-001                                           | Wenny Apriyani                                           | Jl. Orang kaya hitam no 22                                                                                                    | 08179233011                                  | wennyapri@gmail.com                                                      | 08      |
| 2                          | 5DB-GR-002                                           | Jenifer Agetha                                           | JIn. Yusuf Nasri No. 89                                                                                                    | 081790901233                                 | jenifer.agetha©gmail.com                                                 | 08      |
| 3                          | 5DB-GR-003                                           | Robby Gunawan                                            | Jln. Sam Ratulangi No. 21                                                                                                    | 081293828821                                 | robby.gun@gmail.com                                                      | 08      |
|                            | 5DB-GR-004                                           | Andreas Setiawan                                         | Jl. KH Wahid Hasyim 15 Orang Kayo Hitam Pasar Jambi                                                                                                    | 085269453616                                 | andre.as@gmail.com                                                       | 08      |
| 4                          | SDB-GR-005                                           | Baharudin                                                | Jl. abdul Khattab rt 20 kel pasir putih kec jambi selatan                                                                                                    | 085234522455                                 | baharudin60@gmail.com                                                    | 08      |
| 4                          | 000 011 000                                          |                                                          | II. Abd. 11bauch DT 17 bel environmik insubi seleten                                                                                                    | 0812768990998                                | darmansyah00@gmail.com                                                   | 00      |
| 4<br>5<br>6                | 5DB-GR-006                                           | Darmansyah                                               | ji. Abdul knattao K1 17 kel pasir pulin jamoi selatan                                                                                                    |                                              |                                                                          |         |
| 4<br>5<br>6<br>7           | 5DB-GR-006<br>5DB-GR-007                             | Darmansyah<br>Elida Rita                                 | JLabdul khattab rt20 pasir putih jambi selatan                                                                                                    | 085278785667                                 | elidarita2@gmail.com                                                     | 00      |
| 4<br>5<br>6<br>7<br>8      | 5DB-GR-006<br>5DB-GR-007<br>5DB-GR-008               | Darmansyah<br>Elida Rita<br>Hustina Rahayu               | ji. Aodun Aratao K. 17 An pasir putih jambi selatan<br>JLabdul khattab rt20 pasir putih jambi selatan<br>JLDR.5utomo no 15 kel pasar jambi                                                          | 085278785667<br>085258996556                 | elidarita2©gmail.com<br>hustinarahayu©gmail.com                          | 00      |
| 4<br>5<br>6<br>7<br>8<br>9 | 5DB-GR-006<br>5DB-GR-007<br>5DB-GR-008<br>5DB-GR-009 | Darmansyah<br>Elida Rita<br>Hustina Rahayu<br>Iin Sianah | Ji. Aosuu kuntao Ki. Ji sei pasir puun jamoi seatan<br>Ji.abdul khattab rt20 pasir punh jambi selatan<br>Ji.DR.Sutomo no 15 kel pasar jambi<br>JiPiere tendeanno 02 kel telanaipura kec telanaipura | 085278785667<br>085258996556<br>085292246552 | elidarita2@gmail.com<br>hustinarahayu@gmail.com<br>iinsianah22@gmail.com | 000     |

Gambar 5.10 Halaman Tabel Guru

## 11. Halaman Tabel Administrasi

Halaman tabel administrasi menampilkan informasi mengenai data administrasi yang terdapat id administrasi, kelas, tahun ajaran, nama administrasi, harga, keterangan dan terdapat *link* pilihan untuk mengubah dan menghapus data administrasi. Gambar 5.11 tabel administrasi merupakan hasil implementasi dari rancangan pada gambar 4.36.

| -                            |                                                                                                    | THINK                              | " TING                                                                                                    | ATKAN KOMPETENSI SISWA                                                                                   | A UNTUK MENJAD                                                                             |                                                                                                    | _                                   |
|------------------------------|----------------------------------------------------------------------------------------------------|------------------------------------|----------------------------------------------------------------------------------------------------|----------------------------------------------------------------------------------------------------|--------------------------------------------------------------------------------------------|----------------------------------------------------------------------------------------------------|-------------------------------------|
| 1                            | (HANASA)                                                                                              | External State                     | Sal stored                                                                                                    | aci naunanin an                                                                                          | a se ser ju                                                                                |                                                                                                    |                                     |
| Ĩ.                           |                                                                                                    |                                    | SMK (                                                                                                    | DHARMA B                                                                                                 | BHAKT                                                                                      | T 4 KOTA JA                                                                                                    | AMBT                                |
| -12                          |                                                                                                    |                                    |                                                                                                    |                                                                                                    |                                                                                            | 2 1 100 100 20                                                                                                    | whees                               |
| 10                           | 3 CE                                                                                                  | 1                                  | 9/ 9/                                                                                                    |                                                                                                    |                                                                                            | OT LE SUN                                                                                                    |                                     |
|                              | No.                                                                                                   | and 1                              |                                                                                                    |                                                                                                    |                                                                                            | SAN IN SSA                                                                                                    | 244                                 |
| Tabel                        | A day to taken at                                                                                     |                                    |                                                                                                    |                                                                                                    |                                                                                            |                                                                                                    |                                     |
| - aber                       | Administrasi                                                                                          |                                    |                                                                                                    |                                                                                                    |                                                                                            |                                                                                                    |                                     |
| No.                          | ID Administrasi                                                                                       | Kelas                              | Tahun Ajaran                                                                                                    | Nama Administrasi                                                                                        | Harga                                                                                      | Keterangan                                                                                                    | Pilihan                             |
| No.                          | ID Administrasi<br>SDB-TR-001                                                                         | Kelas<br>X                         | Tahun Ajaran<br>2021                                                                                                    | Nama Administrasi<br>SPP Sekolah                                                                         | Harga<br>Rp. 40.000,00                                                                     | Keterangan<br>Juran Bulan SPP Sekolah                                                                                                    | Pilihan                             |
| No.<br>1<br>2                | ID Administrasi<br>SDB-TR-001<br>SDB-TR-002                                                           | Kelas<br>X<br>X                    | <b>Tahun Ajaran</b><br>2021<br>2021                                                                                                  | Nama Administrasi<br>SPP Sekolah<br>Pratikum Komputer                                                    | Harga<br>Rp. 40.000,00<br>Rp. 30.000,00                                                    | Kelerangan<br>Iuran Bulan SPP Sekolah<br>Kursus Agama Untuk Kelas X                                                                                        | Pilihan                             |
| No.<br>1<br>2<br>3           | ID Administrasi<br>SDB-TR-001<br>SDB-TR-002<br>SDB-TR-003                                             | Kelas<br>X<br>X<br>XI              | Tahun Ajaran           2021           2021           2021           2021                                                             | Nama Administrasi<br>SPP Sekolah<br>Pratikum Komputer<br>SPP Sekolah                                     | Harga<br>Rp. 40.000,00<br>Rp. 30.000,00<br>Rp. 40.000,00                                   | Keterangan<br>Iuran Bulan SPP Sekolah<br>Kursus Agama Untuk Kelas X<br>Iuran Bulan SPP Sekolah                                                             | Pilihan<br>2 &<br>2 &<br>2 &<br>2 & |
| No.<br>1<br>2<br>3<br>4      | Administrasi<br>ID Administrasi<br>SDB-TR-001<br>SDB-TR-002<br>SDB-TR-003<br>SDB-TR-004               | Kelas<br>X<br>X<br>XI<br>XI        | Tahun Ajaran           2021           2021           2021           2021           2021                                              | Nama Administrasi<br>SPP Sekolah<br>Pratikum Komputer<br>SPP Sekolah<br>Praktkum Komputer                | Harga<br>Rp. 40.000,00<br>Rp. 30.000,00<br>Rp. 40.000,00<br>Rp. 30.000,00                  | Ketezangan<br>Iuran Bulan SPP Sekolah<br>Kursus Agama Untuk Kelas X<br>Iuran Bulan SPP Sekolah<br>Kursus agama untuk kelas XI                              | Pilihan                             |
| No.<br>1<br>2<br>3<br>4<br>5 | Adminustrasi<br>ID Administrasi<br>SDB-TR-001<br>SDB-TR-002<br>SDB-TR-003<br>SDB-TR-004<br>SDB-TR-005 | Kelas<br>X<br>X<br>XI<br>XI<br>XII | Tahun Ajaran           2021           2021           2021           2021           2021           2021           2021           2021 | Nama Administrasi<br>SPP Sekolah<br>Pratikum Komputer<br>SPP Sekolah<br>Praktkum Komputer<br>SPP Sekolah | Harga<br>Rp. 40.000,00<br>Rp. 30.000,00<br>Rp. 40.000,00<br>Rp. 30.000,00<br>Rp. 40.000,00 | Ketezangan<br>Iuran Bulan SPP Sekolah<br>Kursus Agama Untuk Kelas X<br>Iuran Bulan SPP Sekolah<br>Kursus agama untuk kelas XI<br>Iuran bulanan SPP Sekolah | Pilihan                             |
| No.<br>1<br>2<br>3<br>4<br>5 | Adminustrasi<br>ID Administrasi<br>SDB-TR-001<br>SDB-TR-002<br>SDB-TR-003<br>SDB-TR-004<br>SDB-TR-005 | Kelas<br>X<br>X<br>XI<br>XI<br>XII | Tahun Ajaran           2021           2021           2021           2021           2021           2021           2021           2021 | Nama Administrasi<br>SPP Sekolah<br>Pratikum Komputer<br>SPP Sekolah<br>Praktkum Komputer<br>SPP Sekolah | Harga<br>Rp. 40.000,00<br>Rp. 30.000,00<br>Rp. 40.000,00<br>Rp. 30.000,00<br>Rp. 40.000,00 | Ketezangan<br>Iuran Bulan SPP Sekolah<br>Kursus Agama Untuk Kelas X<br>Iuran Bulan SPP Sekolah<br>Kursus agama untuk kelas XI<br>Iuran bulanan SPP Sekolah | Pilihan                             |

Gambar 5.11 Halaman Tabel Administrasi

12. Halaman Tabel Siswa

Halaman tabel siswa menampilkan informasi mengenai data siswa yang terdapat nisn, nama siswa, alamat, telepon, email, cetak kartu serta terdapat *link* pilihan untuk mengubah dan menghapus data siswa. Gambar 5.12 tabel siswa merupakan hasil implementasi dari rancangan pada gambar 4.37.

| -   | -               |               | *TINGKATKANIKOMPETENSI SISWA UNTU                         | IK MIENJADI             |                                | -     |          |
|-----|-----------------|---------------|-----------------------------------------------------------|-------------------------|--------------------------------|-------|----------|
| 1   | 1Em             | A.C           |                                                           | RECTUREDAD              | WALA                           |       |          |
| 1   | V II            |               | SMK DHARMA BH                                             | AKTT                    | 4 KOTA 1                       |       | BT       |
| 1   | X               |               |                                                           |                         | 1 100 100 2                    | v.u-  | 1 CE     |
| A   | 123             | 20            |                                                           | a a                     |                                |       |          |
| 4   |                 |               |                                                           |                         |                                |       | 10       |
| Tab | el Siswa        |               |                                                           |                         |                                |       |          |
| Nam | a Siswa :       |               | Cari                                                      |                         |                                |       |          |
|     |                 |               |                                                           |                         | A stand (11)                   |       | 1411775  |
| No. | NISN 0044273219 | Nama Siswa    | Alamat<br>II. Rajaveali IV #22                            | Telepon<br>085278965542 | Email<br>abdul facib@gmail.com | Kartu | Piliha   |
| -   | 00002/3219      | Abdul Faqui   | JE KAJAWARI IX 122                                        | 000270900042            | abdultaquiteginali.com         | -     | 00       |
| 2   | 0051296483      | Kebecca       | Jin. Kol. Abunjani No. 12                                 | 081102929991            | rebecca@gmail.com              |       | 00       |
| 3   | 0051312099      | Lindsey Sandy | Jl. Kapt A Bakarudin 45                                   | 085266902199            | lindsey.sandy@yahoo.com        | Θ     | 00       |
| 4   | 0051616453      | Ade Armando   | Jln. Yusuf Nasri No. 12, Jambi                            | 085290118371            | ade.armando@gmail.com          | ۲     | 00       |
| 5   | 0051831692      | David Edison  | Jln. 5am Ratulangi No. 21, Jambi                          | 081290338171            | dave858@gmail.com              | ۲     | 00       |
| 6   | 0052088825      | Angga Saputra | Jln. Hayam Wuruk No. 19, Jambi                            | 081790228399            | angga.saputra@gmail.com        | 8     | 00       |
| 7   | 0053114530      | Indah Lestari | Jl. Mr Assaat 24-25 Orang Kayo Hitam Pasar Jambi          | 085289220199            | indahlestari@gmail.com         | ۲     | 00       |
| 8   | 0054303550      | Aat Kumiawan  | JLAgus salim rt22                                         | 082190082998            | aat,kumiawan@gmail.com         | 0     | 00       |
| 9   | 0055177129      | Eric Tantowi  | II. Prof HM Yamin SH 31                                   | 085332928372            | erictantowi@email.com          |       | 00       |
| 10  | 0056141203      | Christian VT  | II VM A nor Galier Knowleds CDDC 0 Valuer Marshi Jakutore | 085793001300            | desistion estimate ail some    | -     | 00       |
|     | 0056444/03      | Christian VI  | Jl. KH Agus Salim Kompleks SPRG 9 Kebon Handil Jelutung   | 085/92001299            | christian.vt@gmail.com         | •     | <b>O</b> |

Gambar 5.12 Halaman Tabel Siswa

#### 13. Halaman Tabel Pembayaran

Halaman tabel pembayaran menampilkan informasi mengenai data pembayaran setiap siswa yang terdapat nisn, nama siswa, alamat, telepon, pembayaran dan terdapat *link* pilihan untuk memproses pembayaran dan menghapus data pembayaran siswa. Gambar 5.13 tabel pembayaran merupakan hasil implementasi dari rancangan pada gambar 4.38

|       |               | No.                  | * TINGKATKAN KOMPETENSI SISWA UNTUK MENJAI              | DI VI                                   |                      |         |
|-------|---------------|----------------------|---------------------------------------------------------|-----------------------------------------|----------------------|---------|
|       | C.            | A CANAG              | ET AN BRAY AKULKARIN AKRES PRONT                        | E DANMON                                |                      |         |
| R     | A STATE       |                      |                                                         |                                         |                      | -       |
| 6     | Y. W          | 8                    | imik dharima bhaki                                      | 14 KU                                   | MALL ATTC            | ы       |
|       | Che a         | 1 Alexandre          | LAR DE CONTRACTOR                                       | AND                                     |                      | 1111    |
| X     | 12            |                      |                                                         | 16                                      | The second           |         |
| Eab   | el Pembay     | varan Administras    | i Periode Bulan 1 Tahun 2021                            | 56.11                                   |                      |         |
| rau   | errenavay     | aran ruministras     | Terioue pulair i fandit 2021                            |                                         |                      |         |
| Nam   | a Administras | i : SPP Sekolah      |                                                         |                                         |                      |         |
| Kela  | 5             | : X, Tahun Aji       | aran 2021                                               |                                         |                      |         |
| riarg | ja –          | : sep. 40.000,0      |                                                         |                                         |                      |         |
| No.   | NISN          | Nama Siswa           | Alamat                                                  | Telepon                                 | Pembayaran           | Pilihan |
| 1     | 0054303350    | Aat Kurniawan        | Jl.Agus salim rt22                                      | 082190082998                            | Telah Ada Pembayaran |         |
| 2     | 0044273219    | Abdul Faqih          | JL.Rajawali IX rt22                                     | 085278965542                            | Telah Ada Pembayaran | 08      |
| 3     | 0065591716    | Abdullah Akbar       | JL.pangeran diponegoro rt18                             | 082155713880                            | Telah Ada Pembayaran | 00      |
| 4     | 0064976572    | Abi Maulana Mikayasa | Jl.sultan iskandar rt40                                 | 082145567867                            | Telah Ada Pembayaran | 00      |
| 5     | 0051616453    | Ade Armando          | Jin, Yusuf Nasri No. 12, Jambi                          | 085290118371                            | Belum Ada Pembayaran | 0       |
| 6     | 0052068825    | Angga Saputra        | Jin. Hayam Wuruk No. 19, Jambi                          | 081790228399                            | Belum Ada Pembayaran | Θ       |
| 7     | 0056444703    | Christian VT         | Jl. KH Agus Salim Kompleks SPRG 9 Kebon Handil Jelutung | 085792001299                            | Telah Ada Pembayaran | 00      |
| 8     | 0051831692    | David Edison         | Jin. Sam Ratulangi No. 21, Jambi                        | 081290338171                            | Belum Ada Pembayaran | 0       |
| 9     | 0055177129    | Eric Tantowi         | Jl. Prof HM Yamin SH 31                                 | 085332928372                            | Belum Ada Pembayaran | 0       |
| 10    | 0053114530    | Indah Lestari        | Jl. Mr Assaat 24-25 Orang Kayo Hitam Pasar Jambi        | 085289220199                            | Telah Ada Pembayaran | 00      |
| 11    | 0051312099    | Lindsey Sandy        | Jl. Kapt A Bakarudin 45                                 | 085266902199                            | Belum Ada Pembayaran | 0       |
| 12    | 0060130278    | Quinn Paramitri      | Jl. Kapt Pattimura Simp 4 Sipin Rawasari Kota Baru      | 085217378122                            | Telah Ada Pembayaran | 00      |
| 13    | 0051296483    | Rebecca              | Jin. Kol. Abunjani No. 12                               | 081102929991                            | Telah Ada Pembayaran | 00      |
| 14    | 0065234577    | Rio Fadhilah         | Jl.angkasa pura II rt 12                                | 085244325688                            | Belum Ada Pembayaran | 0       |
| 15    | 0062445632    | Sintya Larasati      | Jl.Kol M.Taher rt 12                                    | 082134426990                            | Belum Ada Pembayaran | Ø       |
| A.97  |               |                      |                                                         | 100400000000000000000000000000000000000 |                      |         |

Gambar 5.13 Halaman Tabel Pembayaran

#### 14. Halaman Laporan Siswa

Halaman laporan siswa menampilkan informasi mengenai data siswa yang terdiri dari nisn, nama siswa, tanggal lahir, jenis kelamin, alamat, telepon, email, dan nama orang tua. Gambar 5.14 laporan siswa merupakan hasil implementasi dari rancangan pada gambar 4.39

|    |                           | Nama Siswa              | Tanggal<br>Lahir | Jenis<br>Kelamin           | Alamat                                                     | Telepon                             | Email                     | Nama Orang<br>Tua | Telepon Orang<br>Tua |
|----|---------------------------|-------------------------|------------------|----------------------------|------------------------------------------------------------|-------------------------------------|---------------------------|-------------------|----------------------|
| 1  | 0044273219                | Abdul Faqih             | 23-06-2004       | Laki - Laki                | JL.Rajawali IX rt22                                        | 085278965542                        | abdul faqih@gmail.com     | Rusdianto         | 081200862442         |
| 2  | 0051296483                | Rebecca                 | 16-05-2011       | Perempuan                  | Jln. Kol. Abunjani No. 12                                  | 081102929991                        | rebecca@gmail.com         | Arif Setiawan     | 081988237120         |
| 3  | 0051312099                | Lindsey Sandy           | 08-08-2011       | Perempuan                  | Jl. Kapt A Bakarudin 45                                    | 085266902199                        | lindsey.sandy@yahoo.com   | Evi Sandy         | 081388929077         |
| 4  | 0051616453                | Ade Armando             | 05-07-2011       | Laki - Laki                | Jln. Yusuf Nasri No. 12, Jambi                             | 085290118371                        | ade.armando@gmail.com     | Budi Armando      | 081978659813         |
| 5  | 0051831692                | David Edison            | 03-11-2011       | L <mark>ak</mark> i - Laki | Jln. Sam Ratulangi No. 21, Jambi                           | 081290338171                        | dave888@gmail.com         | Dermawan Edison   | 085288918989         |
| 6  | 0052088825                | Angga Saputra           | 23-09-2011       | Laki - Laki                | Jin. Hayam Wuruk No. 19, Jambi                             | 081790228399                        | angga.saputra@gmail.com   | Riko Saputra      | 081287319077         |
| 7  | 0053114530                | Indah Lestari           | 15-02-2011       | Laki - Laki                | Jl. Mr Assaat 24-25 Orang Kayo Hitam Pasar Jambi           | 085289220199                        | indahlestari@gmail.com    | Arif Setiawan     | 081990228911         |
| 8  | 005 <mark>4</mark> 303550 | Aat Kurniawan           | 09-12-2006       | Laki - Laki                | JI.Agus salim rt22                                         | 082190082998                        | aat,kumiawan@gmail.com    | Nurrohman         | 085244789880         |
| 9  | 0055177129                | Eric Tantowi            | 19-06-2011       | Laki - Laki                | JI. Prof HM Yamin SH 31                                    | 085332928372                        | erictantowi@gmail.com     | Randi Utama       | 085390778990         |
| 10 | 0056444703                | Christian VT            | 22-09-2011       | Laki - Laki                | Jl. KH Agus Salim Kompleks SPRG 9 Kebon Handil<br>Jelutung | 085792001299                        | christian.vt@gmail.com    | Victor Andrius    | 085298773781         |
| 11 | 0057021868                | Yesi Gunawan            | 21-03-2011       | Perempuan                  | Jl. Dr Fajar 5 RT.014 Buluran Kenali Telanai Pura          | 085292881393                        | yesi.gunawan@gmail.com    | Gunawan           | 085389772901         |
| 12 | 0060130278                | Quinn Paramitri         | 21-09-2011       | Perempuan                  | Jl. Kapt Pattimura Simp 4 Sipin Rawasari Kota Baru         | 085217378122                        | quinnparamitri@gmail.com  | Paramitri         | 085278639972         |
| 13 | 0062445632                | Sintya Larasati         | 20-12-2002       | Perempuan                  | JI.Kol M.Taher rt 12                                       | 082134426990                        | sintia.larasati@gmail.com | Adam Malik Ahmad  | 08528585087          |
| 14 | 0064976572                | Abi Maulana<br>Mikayasa | 10-02-2007       | Laki - Laki                | Jl sultan iskandar rt40                                    | 082145567867                        | abi.maulana@gmail.com     | Amiran            | 085278223412         |
| 15 | 0065234577                | Rio Fadhilah            | 09-03-2004       | Laki - Laki                | Jl.angkasa pura II rt 12                                   | 085244325688                        | rio.fadhilah1@gmail.com   | Agus Rianto       | 081276623422         |
| 16 | 0065591716                | Abdullah Akbar          | 03-10-2006       | Laki - Laki                | JL.pangeran diponegoro rt18                                | 082155713880                        | abdullah.akbar@gmail.com  | Sukma hidayat     | 085266789809         |
|    |                           |                         |                  | Mer<br>(Ibu Susi Dise      | ngetahui<br>Pilita S. Pd. M. Pd)                           | Jambi, 21-01-20<br>Admin<br>(admin) | 122                       |                   |                      |

Gambar 5.14 Halaman Laporan Siswa

# 15. Halaman Laporan Pembayaran

Halaman laporan pembayaran menampilkan informasi mengenai data pembayaran siswa setiap bulannya dengan menamilkan informasi nisn, nama siswa, alamat, telepon, status pembayaran, dan jumlah uang. Gambar 5.15 laporan pembayaran merupakan hasil implementasi dari rancangan pada gambar 4.40

| No. | NISN       | Nama Siswa           | Alamat                                                  | Telepon                    | Status Pembayaran                  | Jumlah Uang   |
|-----|------------|----------------------|---------------------------------------------------------|----------------------------|------------------------------------|---------------|
| 1   | 0054303550 | Aat Kurniawan        | Jl.Agus salim rt22                                      | 082190082998               | Lunas (Tanggal Bayar : 21-01-2022) | Rp. 40.000,0  |
| 2   | 0044273219 | Abdul Faqih          | JL. Rajawali IX rt22                                    | 085278965542               | Lunas (Tanggal Bayar : 21-01-2022) | Rp. 40.000,0  |
| 3   | 0065591716 | Abdullah Akbar       | Л. pangeran diponegoro rt18                             | 082155713880               | Lunas (Tanggal Bayar : 21-01-2022) | Rp. 40.000,0  |
| 4   | 0064976572 | Abi Maulana Mikayasa | Jl.sultan iskandar rt40                                 | 082145567867               | Lunas (Tanggal Bayar : 21-01-2022) | Rp. 40.000,0  |
| 5   | 0051616453 | Ade Armando          | Jln. Yusuf Nasri No. 12, Jambi                          | 085290118371               | Belum Ada Pembayaran               |               |
| 6   | 0052088825 | Angga Saputra        | Jln. Hayam Wuruk No. 19, Jambi                          | 081790228399               | Belum Ada Pembayaran               |               |
| 7   | 0056444703 | Christian VT         | Jl. KH Agus Salim Kompleks SPRG 9 Kebon Handil Jelutung | 085792001299               | Lunas (Tanggal Bayar : 21-01-2022) | Rp. 40.000,0  |
| 8   | 0051831692 | David Edison         | Jln. Sam Ratulangi No. 21, Jambi                        | 081290338171               | Belum Ada Pembayaran               |               |
| 9   | 0055177129 | Eric Tantowi         | Jl. Prof HM Yamin SH 31                                 | 085332928372               | Belum Ada Pembayaran               |               |
| 10  | 0053114530 | Indah Lestari        | Jl. Mr Assaat 24-25 Orang Kayo Hitam Pasar Jambi        | 085289220199               | Lunas (Tanggal Bayar : 21-01-2022) | Rp. 40.000,0  |
| 11  | 0051312099 | Lindsey Sandy        | Jl. Kapt A Bakarudin 45                                 | 085266902199               | Belum Ada Pembayaran               |               |
| 12  | 0060130278 | Quinn Paramitri      | Jl. Kapt Pattimura Simp 4 Sipin Rawasari Kota Baru      | 085217378122               | Lunas (Tanggal Bayar : 21-01-2022) | Rp. 40.000,0  |
| 13  | 0051296483 | Rebecca              | Jln. Kol. Abunjani No. 12                               | 081102929991               | Lunas (Tanggal Bayar : 17-01-2022) | Rp. 40.000,0  |
| 14  | 0065234577 | Rio Fadhilah         | Ji.angkasa pura II rt 12                                | 085244325688               | Belum Ada Pembayaran               |               |
| 15  | 0062445632 | Sintya Larasati      | Jl.Kol M.Taher rt 12                                    | 082134426990               | Belum Ada Pembayaran               | 1             |
| 16  | 0057021868 | Yesi Gunawan         | Jl. Dr Fajar 5 RT.014 Buluran Kenali Telanai Pura       | 085292881393               | Belum Ada Pembayaran               |               |
|     |            |                      | Total Semua Pembayaran                                  |                            |                                    | Rp. 320.000,0 |
|     |            |                      | Mengetahui                                              | Jambi, 21-01-2022<br>Admin |                                    |               |
|     |            |                      | (Ibu Susi Diselita S. Pd. M. Pd)                        | (admin)                    |                                    |               |

Gambar 5.15 Halaman Laporan Pembayaran

# 16. Halaman Laporan Rekapan Pembayaran

Halaman laporan rekapan pembayaran menampilkan informasi mengenai data pembayaran siswa setiap bulannya secara rekapan. Gambar 5.16 laporan rekapan pembayaran merupakan hasil implementasi dari rancangan pada gambar 4.41

| SMK Dhar<br>Laporan Pembayaran Ac                 | ma Bhakti 4 Kota Jambi<br>Iministrasi Tahun 2021 |                            |
|---------------------------------------------------|--------------------------------------------------|----------------------------|
| Jln. Angkasa Puri RT. 21<br>Telp : (0741) 3081129 | Kelurahan Pasir Putih, Kecamatan Jambi Selatan   |                            |
| No.                                               | Bulan                                            | Jumlah Pembayaran          |
| 1                                                 | Januari                                          | Rp. 350.000,00             |
| 2                                                 | Februari                                         | Rp. 40.000,00              |
| 3                                                 | Maret                                            | Rp. 0,00                   |
| 4                                                 | April                                            | Rp. 0,00                   |
| 5                                                 | Mei                                              | Rp. 0,00                   |
| 6                                                 | Juni                                             | Rp. 0,00                   |
| 7                                                 | Juli                                             | Rp. 0,00                   |
| 8                                                 | Agustus                                          | Rp. 0,00                   |
| 9                                                 | September                                        | Rp. 0,00                   |
| 10                                                | Oktober                                          | Rp. 0,00                   |
| 11                                                | November                                         | Rp. 0,00                   |
| 12                                                | Desember                                         | Rp. 0,00                   |
|                                                   | Total Semua Pembayaran                           | Rp. 390.000,00             |
|                                                   | Mengetahui                                       | Jambi, 21-01-2022<br>Admin |
|                                                   | (Ibu Susi Diselita 5. Pd, M. Pd)                 | (admin)                    |
|                                                   | Cetak Kembal                                     | i Ke Menu Utama            |

Gambar 5.16 Halaman Laporan Pembayaran

## 5.2 PENGUJIAN

Pada tahap ini dilakukan pengujian menggunakan metode pengujian *black box* dimana penulis melakukan pengecekan hasil keluaran dari aplikasi dan apabila hasil keluar tidak sesuai atau terjadi kesalahan maka penulis melakukan perbaikan agar hasil keluar dari aplikasi sesuai dengan hasil yang diharapkan. Dan berikut ini merupakan tabel-tabel pengujian yang dilakukan, antara lain :

Tabel 5.1 Tabel Pengujian Login

| No. | Deskripsi                      | Prosedur           | Masukan                                                   | Keluaran yang                                          | Hasil yang                                             | Kesimpulan |
|-----|--------------------------------|--------------------|-----------------------------------------------------------|--------------------------------------------------------|--------------------------------------------------------|------------|
|     |                                | Pengujian          |                                                           | Diharapkan                                             | didapat                                                |            |
| 1   | Pengujian<br>pada <i>login</i> | Jalankan<br>sistem | Isi nama =<br>"admin" dan<br><i>password</i> =<br>"admin" | Menuju ke<br>halaman utama                             | Menuju ke<br>halaman<br>utama                          | Baik       |
| 2   | Pengujian<br>pada <i>login</i> | Jalankan<br>sistem | Isi nama= "tes"<br>dan <i>password</i> =<br>"tes"         | Pesan:"<br>nama atau<br><i>password</i> anda<br>salah" | Pesan:"<br>nama atau<br><i>password</i> anda<br>salah" | Baik       |

| No. | Deskripsi                                    | Prosedur<br>Pengujian                                                                                                    | Masukan                                                                                       | Keluaran yang<br>Diharankan                         | Hasil yang<br>didapat                               | Kesimpulan |
|-----|----------------------------------------------|----------------------------------------------------------------------------------------------------|-----------------------------------------------------------------------------------------------|-----------------------------------------------------|-----------------------------------------------------|------------|
| 1   | Pengujian<br>pada<br>menambah<br>data admin  | <ul> <li>Jalankan sistem</li> <li>Login kepala<br/>sekolah</li> <li>Mengklik menu<br/>tambah admin</li> </ul>                                             | Isi<br>- Nama<br>admin<br>- Alamat<br>lengkap<br>- Email                                      | Pesan "anda<br>berhasil<br>menambah data<br>admin"  | Pesan "anda<br>berhasil<br>menambah<br>data admin"  | Baik       |
| 2   | Pengujian<br>pada<br>menambah<br>data admin  | <ul> <li>Jalankan sistem</li> <li>Login kepala<br/>sekolah</li> <li>Mengklik menu<br/>tambah admin</li> </ul>                                             | Isi<br>- Nama<br>admin<br>- Alamat<br>lengkap<br>- Email<br>Jika salah<br>satu belum<br>diisi | Pesan "anda<br>belum selesai<br>melengkapi<br>data" | Pesan "anda<br>belum selesai<br>melengkapi<br>data" | Baik       |
| 3   | Pengujian<br>pada<br>mengubah<br>data admin  | <ul> <li>Jalankan sistem</li> <li>Login kepala<br/>sekolah</li> <li>Mengklik menu<br/>tabel admin</li> <li>Mengklik <i>link</i><br/>ubah data</li> </ul>  | Isi<br>- Data ubahan                                                                          | Pesan "anda<br>berhasil<br>mengubah data<br>admin"  | Pesan "anda<br>berhasil<br>mengubah<br>data admin"  | Baik       |
| 4   | Pengujian<br>pada<br>mengubah<br>data admin  | <ul> <li>Jalankan sistem</li> <li>Login kepala<br/>sekolah</li> <li>Mengklik menu<br/>tabel admin</li> <li>Mengklik <i>link</i><br/>ubah data</li> </ul>  | Data ubah ada<br>yang belum<br>terisi                                                         | Pesan "anda<br>belum selesai<br>melengkapi<br>data" | Pesan "anda<br>belum selesai<br>melengkapi<br>data" | Baik       |
| 5   | Pengujian<br>pada<br>menghapus<br>data admin | <ul> <li>Jalankan sistem</li> <li>Login kepala<br/>sekolah</li> <li>Mengklik menu<br/>tabel admin</li> <li>Mengklik <i>link</i><br/>hapus data</li> </ul> |                                                                                               | Pesan "anda<br>berhasil<br>menghapus data<br>admin" | Pesan "anda<br>berhasil<br>menghapus<br>data admin" | Baik       |

Tabel 5.2 Tabel Pengujian Mengelola Data Admin

| Tabel 5.3 | Tabel | Pengujian | Mengelola | Data | Kelas |
|-----------|-------|-----------|-----------|------|-------|
|-----------|-------|-----------|-----------|------|-------|

| No. | Deskripsi                                   | Prosedur                                                                                         | Masukan                                                            | Keluaran yang                                      | Hasil yang                                         | Kesimpulan |
|-----|---------------------------------------------|--------------------------------------------------------------------------------------------------|--------------------------------------------------------------------|----------------------------------------------------|----------------------------------------------------|------------|
|     |                                             | Pengujian                                                                                        |                                                                    | Diharapkan                                         | didapat                                            |            |
| 1   | Pengujian<br>pada<br>menambah<br>data kelas | <ul> <li>Jalankan sistem</li> <li>Login admin</li> <li>Mengklik menu<br/>tambah kelas</li> </ul> | Isi<br>- Wali kelas<br>(guru)<br>- Nama kelas<br>- Tahun<br>ajaran | Pesan "anda<br>berhasil<br>menambah data<br>kelas" | Pesan "anda<br>berhasil<br>menambah<br>data kelas" | Baik       |
| 2   | Pengujian<br>pada                           | - Jalankan sistem<br>- <i>Login</i> admin                                                        | Isi<br>- Wali kelas                                                | Pesan "anda<br>belum selesai                       | Pesan "anda<br>belum selesai                       | Baik       |

|   | menambah<br>data kelas                       | <ul> <li>Mengklik menu<br/>tambah kelas</li> </ul>                                                                                           | (guru)<br>- Nama kelas<br>- Tahun<br>ajaran<br>Jika salah satu<br>belum diisi | melengkapi<br>data"                                 | melengkapi<br>data"                                 |      |
|---|----------------------------------------------|----------------------------------------------------------------------------------------------------|-------------------------------------------------------------------------------|-----------------------------------------------------|-----------------------------------------------------|------|
| 3 | Pengujian<br>pada<br>mengubah<br>data kelas  | <ul> <li>Jalankan sistem</li> <li>Login admin</li> <li>Mengklik menu<br/>tabel kelas</li> <li>Mengklik <i>link</i><br/>ubah data</li> </ul>  | Isi<br>- Data ubahan                                                          | Pesan "anda<br>berhasil<br>mengubah data<br>kelas"  | Pesan "anda<br>berhasil<br>mengubah<br>data kelas"  | Baik |
| 4 | Pengujian<br>pada<br>mengubah<br>data kelas  | <ul> <li>Jalankan sistem</li> <li>Login admin</li> <li>Mengklik menu<br/>tabel kelas</li> <li>Mengklik <i>link</i><br/>ubah data</li> </ul>  | Data ubah ada<br>yang belum<br>terisi                                         | Pesan "anda<br>belum selesai<br>melengkapi<br>data" | Pesan "anda<br>belum selesai<br>melengkapi<br>data" | Baik |
| 5 | Pengujian<br>pada<br>menghapus<br>data kelas | <ul> <li>Jalankan sistem</li> <li>Login admin</li> <li>Mengklik menu<br/>tabel kelas</li> <li>Mengklik <i>link</i><br/>hapus data</li> </ul> |                                                                               | Pesan "anda<br>berhasil<br>menghapus data<br>kelas" | Pesan "anda<br>berhasil<br>menghapus<br>data kelas" | Baik |

# Tabel 5.4 Tabel Pengujian Mengelola Data Guru

| No. | Deskripsi                                  | Prosedur                                                                                        | Masukan                                                                                                    | Keluaran yang                                       | Hasil yang                                          | Kesimpulan |
|-----|--------------------------------------------|-------------------------------------------------------------------------------------------------|----------------------------------------------------------------------------------------------------|-----------------------------------------------------|-----------------------------------------------------|------------|
|     |                                            | Pengujian                                                                                       |                                                                                                    | Diharapkan                                          | didapat                                             |            |
| 1   | Pengujian<br>pada<br>menambah<br>data guru | <ul> <li>Jalankan sistem</li> <li>Login admin</li> <li>Mengklik menu<br/>tambah guru</li> </ul> | Isi<br>- Nama guru<br>- Tanggal<br>lahir<br>- Jenis<br>kelamin<br>- Alamat<br>lengkap<br>- Telepon<br>- Email<br>- Pendidikan                                   | Pesan "anda<br>berhasil<br>menambah data<br>guru"   | Pesan "anda<br>berhasil<br>menambah<br>data guru"   | Baik       |
| 2   | Pengujian<br>pada<br>menambah<br>data guru | <ul> <li>Jalankan sistem</li> <li>Login admin</li> <li>Mengklik menu<br/>tambah guru</li> </ul> | Isi<br>- Nama guru<br>- Tanggal<br>lahir<br>- Jenis<br>kelamin<br>- Alamat<br>lengkap<br>- Telepon<br>- Email<br>- Pendidikan<br>Jika salah satu<br>belum diisi | Pesan "anda<br>belum selesai<br>melengkapi<br>data" | Pesan "anda<br>belum selesai<br>melengkapi<br>data" | Baik       |
| 3   | Penguijan                                  | - Jalankan sistem                                                                               | Isi                                                                                                    | Pesan "anda                                         | Pesan "anda                                         | Baik       |

|   | pada<br>mengubah<br>data guru               | <ul> <li>Login admin</li> <li>Mengklik menu<br/>tabel guru</li> <li>Mengklik <i>link</i><br/>ubah data</li> </ul>                           | - Data ubahan                         | berhasil<br>mengubah data<br>guru"                  | berhasil<br>mengubah<br>data guru"                  |      |
|---|---------------------------------------------|----------------------------------------------------------------------------------------------------|---------------------------------------|-----------------------------------------------------|-----------------------------------------------------|------|
| 4 | Pengujian<br>pada<br>mengubah<br>data guru  | <ul> <li>Jalankan sistem</li> <li>Login admin</li> <li>Mengklik menu<br/>tabel guru</li> <li>Mengklik <i>link</i><br/>ubah data</li> </ul>  | Data ubah ada<br>yang belum<br>terisi | Pesan "anda<br>belum selesai<br>melengkapi<br>data" | Pesan "anda<br>belum selesai<br>melengkapi<br>data" | Baik |
| 5 | Pengujian<br>pada<br>menghapus<br>data guru | <ul> <li>Jalankan sistem</li> <li>Login admin</li> <li>Mengklik menu<br/>tabel guru</li> <li>Mengklik <i>link</i><br/>hapus data</li> </ul> |                                       | Pesan "anda<br>berhasil<br>menghapus data<br>guru"  | Pesan "anda<br>berhasil<br>menghapus<br>data guru"  | Baik |

# Tabel 5.5 Tabel Pengujian Mengelola Data Administrasi

| No. | Deskripsi                                             | Prosedur                                                                                                    | Masukan                                                                                               | Keluaran yang                                             | Hasil yang                                                   | Kesimpulan |
|-----|-------------------------------------------------------|----------------------------------------------------------------------------------------------------|----------------------------------------------------------------------------------------------------|-----------------------------------------------------------|--------------------------------------------------------------|------------|
|     |                                                       | Pengujian                                                                                                    |                                                                                                    | Diharapkan                                                | didapat                                                      |            |
| 1   | Pengujian<br>pada<br>menambah<br>data<br>administrasi | <ul> <li>Jalankan<br/>sistem</li> <li>Login admin</li> <li>Mengklik<br/>menu tambah<br/>administrasi</li> </ul>                                            | Isi<br>- Kelas<br>- Nama<br>administrasi<br>- Harga<br>- Keterangan                                   | Pesan "anda<br>berhasil<br>menambah data<br>administrasi" | Pesan "anda<br>berhasil<br>menambah<br>data<br>administrasi" | Baik       |
| 2   | Pengujian<br>pada<br>menambah<br>data<br>administrasi | <ul> <li>Jalankan<br/>sistem</li> <li>Login admin</li> <li>Mengklik<br/>menu tambah<br/>administrasi</li> </ul>                                            | Isi<br>- Kelas<br>- Nama<br>administrasi<br>- Harga<br>- Keterangan<br>Jika salah satu<br>belum diisi | Pesan "anda<br>belum selesai<br>melengkapi<br>data"       | Pesan "anda<br>belum selesai<br>melengkapi<br>data"          | Baik       |
| 3   | Pengujian<br>pada<br>mengubah<br>data<br>administrasi | <ul> <li>Jalankan<br/>sistem</li> <li>Login admin</li> <li>Mengklik<br/>menu tabel<br/>administrasi</li> <li>Mengklik <i>link</i><br/>ubah data</li> </ul> | Isi<br>- Data ubahan                                                                                  | Pesan "anda<br>berhasil<br>mengubah data<br>administrasi" | Pesan "anda<br>berhasil<br>mengubah<br>data<br>administrasi" | Baik       |
| 4   | Pengujian<br>pada<br>mengubah<br>data<br>administrasi | <ul> <li>Jalankan<br/>sistem</li> <li>Login admin</li> <li>Mengklik<br/>menu tabel<br/>administrasi</li> <li>Mengklik <i>link</i><br/>ubah data</li> </ul> | Data ubah ada<br>yang belum<br>terisi                                                                 | Pesan "anda<br>belum selesai<br>melengkapi<br>data"       | Pesan "anda<br>belum selesai<br>melengkapi<br>data"          | Baik       |
| 5   | Pengujian<br>pada                                     | - Jalankan<br>sistem                                                                                                    |                                                                                                    | Pesan "anda<br>berhasil                                   | Pesan "anda<br>berhasil                                      | Baik       |

| - | 1 1          | x · 1 ·              | 1 1            |               |  |
|---|--------------|----------------------|----------------|---------------|--|
|   | menghapusd   | - <i>Login</i> admin | menghapus data | menghapus     |  |
|   | ata          | - Mengklik           | administrasi"  | data          |  |
|   | administrasi | menu tabel           |                | administrasi" |  |
|   |              | administrasi         |                |               |  |
|   |              | - Mengklik link      |                |               |  |
|   |              | hapus data           |                |               |  |

#### Masukan Deskripsi Prosedur No. Keluaran yang Hasil yang Kesimpulan Pengujian Diharapkan didapat Pesan "anda Baik 1 Pengujian - Jalankan Isi Pesan "anda pada sistem - Kelas berhasil berhasil menambah menambah - Login admin - Nama siswa menambah data - Mengklik - Tanggal data siswa siswa" data siswa" menu tambah lahir - Jenis siswa kelamin - Alamat lengkap - Telepon - Email - Nama orang tua Baik 2 Pengujian - Jalankan Isi Pesan "anda Pesan "anda pada sistem - Kelas belum selesai belum selesai menambah *Login* admin -- Nama siswa melengkapi melengkapi data" data siswa \_ Mengklik - Tanggal data" menu tambah lahir siswa Jenis \_ kelamin - Alamat lengkap Telepon - Email -Nama orang tua Jika salah satu belum diisi 3 Pengujian - Jalankan Isi Pesan "anda Pesan "anda Baik pada sistem - Data ubahan berhasil berhasil - Login admin mengubah mengubah data mengubah data siswa - Mengklik siswa" data siswa" menu tabel siswa Mengklik *link* \_ ubah data 4 Pengujian - Jalankan Data ubah ada Pesan "anda Pesan "anda Baik belum selesai belum selesai pada sistem yang belum mengubah - Login admin terisi melengkapi melengkapi data siswa \_ Mengklik data" data" menu tabel siswa Mengklik link

## Tabel 5.6 Tabel Pengujian Mengelola Data Siswa

|   |                                              | ubah data                                                                                                    |                                                     |                                                     |      |
|---|----------------------------------------------|----------------------------------------------------------------------------------------------------|-----------------------------------------------------|-----------------------------------------------------|------|
| 5 | Pengujian<br>pada<br>menghapusd<br>ata siswa | <ul> <li>Jalankan<br/>sistem</li> <li>Login admin</li> <li>Mengklik<br/>menu tabel<br/>siswa</li> <li>Mengklik <i>link</i><br/>hapus data</li> </ul> | Pesan "anda<br>berhasil<br>menghapus data<br>siswa" | Pesan "anda<br>berhasil<br>menghapus<br>data siswa" | Baik |

Tabel 5.7 Tabel Pengujian Mengelola Data Pembayaran

| No. | Deskripsi  | Prosedur          | Masukan | Keluaran yang  | Hasil yang  | Kesimpulan |
|-----|------------|-------------------|---------|----------------|-------------|------------|
|     | _          | Pengujian         |         | Diharapkan     | didapat     | _          |
| 1   | Pengujian  | - Jalankan sistem | -       | Pesan "anda    | Pesan "anda | Baik       |
|     | pada       | - Login admin     |         | berhasil       | berhasil    |            |
|     | memproses  | - Mengklik menu   |         | memproses data | memproses   |            |
|     | data       | tabel pembayaran  |         | pembayaran     | data        |            |
|     | pembayaran | - Memilih         |         | siswa"         | pembayaran  |            |
|     |            | administrasi,     |         |                | siswa"      |            |
|     |            | bulan dan tahun   |         |                |             |            |
|     |            | - Mengklik link   |         |                |             |            |
|     |            | proses            |         |                |             |            |
| 2   | Pengujian  | - Jalankan sistem |         | Pesan "anda    | Pesan "anda | Baik       |
|     | pada       | - Login admin     |         | berhasil       | berhasil    |            |
|     | menghapus  | - Mengklik menu   |         | menghapus data | menghapus   |            |
|     | data       | tabel pembayaran  |         | pembayaran     | data        |            |
|     | pembayaran | - Memilih         |         | siswa"         | pembayaran  |            |
|     | siswa      | administrasi,     |         |                | siswa"      |            |
|     |            | bulan dan tahun   |         |                |             |            |
|     |            | - Mengklik link   |         |                |             |            |
|     |            | hapus             |         |                |             |            |

## 5.3 ANALISIS HASIL YANG DICAPAI OLEH SISTEM

Adapun analisis hasil yang dicapai oleh sistem informasi administrasi sekolah yang telah dibangun untuk mengatasi permasalahan yang terjadi pada SMK Dharma Bhakti 4 Kota Jambi adalah sebagai berikut :

 Sistem yang dirancang dapat memberikan kemudahaan pada SMK Dharma Bhakti 4 Kota Jambi dalam melakukan pengolahan data seperti data admin, data kelas, data guru, data administrasi, data siswa dan data pembayaran administrasi.  Sistem yang dirancang juga memberikan kemudahan dalam mencetak laporanlaporan yang akan diserahkan kepada kepala sekolah khususnya untuk laporan pembayaran iuran bulanan siswa

Adapun kelebihan dari sistem baru ini, antara lain :

- Sistem dapat melakukan pengolahan data secara terkomputerisasi sehingga dapat ditambah, diubah dan dihapus sesuai dengan kebutuhan dari pengguna sistem dan dapat melakukan pencarian data pembayaran iuran bulanan siswa.
- Sistem juga dapat mencetak data yang diperlukan seperti kartu siswa, kartu pembayaran iuran bulan siswa, laporan siswa dan rekap laporan pembayaran siswa setiap bulannya

Dan kekurangan dari sistem baru ini adalah sistem pembayaran diharapkan dapat dijalankan secara *online* melalui *website* sehingga memudahkan administrasi pada sekolah SMK Dharma Bhakti 4 kota jambi